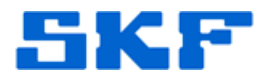

# Knowledge Base Article

Product Group: Software Product: SQL Server database file Version:

# Abstract

This article discusses how to create a process to automate data extraction from an Analyst database using SQL Server Integration Services (SSIS) and an export utility.

# Overview

This document provides instructions on how to extract custom data from an Analyst database using SSIS packages and the scheduling tool provided by SQL Server Management Studio (SSMS) to place data in a CSV type file within a designated folder. It uses a "Serica" project as an example.

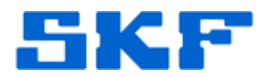

Create the Get Serica Data procedure

#### 1. Connect

Connect to Management Studio as "skfuser1". Note: If the local database user is something other than skfuser1 then use that name.

#### 2. Create a new query

- a. Click on the "New Query" button to open a query window.
- b. Copy and paste the code from the attached file "Get\_Serica\_Data.sql" into the query window.

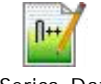

Get\_Serica\_Data.sql

c. Click the "Execute" button to create the procedure.

#### 3. Disconnect

Disconnect user and close the query window.

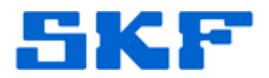

# Create SSIS Export Data Package

#### 1. Connect

Now connect to Management Studio as a Windows Authentication user.

| Microsoft S     | SQL Server 2014        |   |
|-----------------|------------------------|---|
| Server type:    | Database Engine        | ~ |
| Server name:    | USSDG5CG9136LC2        | ~ |
| Authentication: | Windows Authentication | ~ |
| User name:      | CORP\EK4533            | ~ |
| Password:       |                        |   |
|                 | Remember password      |   |

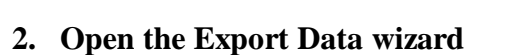

a. Right click on "Management" and select "Export Data…" from the menu

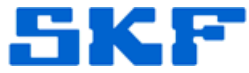

| bject Explorer   |                          |                |  |
|------------------|--------------------------|----------------|--|
| Connect • 📑 🛃 🔳  | 7 🛃 🎿                    |                |  |
| B USSDG5CG9136   | C2 (SQL Server 12.0.2000 | - CORP\EK4533) |  |
| 🕀 🚞 Databases    |                          |                |  |
| 🗄 🚞 Security     |                          |                |  |
| 🕀 🚞 Server Objec | ts                       |                |  |
| 🕀 🚞 Replication  |                          |                |  |
| 🕀 🚞 AlwaysOn H   | igh Availability         |                |  |
| 😑 🚞 Managerson   |                          |                |  |
| 🕀 🔮 Policy       | Back Up                  |                |  |
| 🕀 🛃 Data (       | Copy Database            |                |  |
| 🕀 💽 Resoι        | Generate Scripts         |                |  |
| 🕀 💅 Exten        | Import Data              |                |  |
| 😹 Mana           | Europet Data             |                |  |
| 🕀 🧰 Maint        | Export Data              |                |  |
| 🕀 🚞 SQL S        | Reports                  | *              |  |
| 👫 Datab          | Refresh                  |                |  |
| 🖏 Distril        | Nellesii                 |                |  |

¶

b. Click the "Next >" button on the welcome screen shown below.

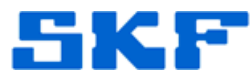

| Welcome to SQL Server Import and<br>Export Wizard                                                                                                    |  |
|----------------------------------------------------------------------------------------------------|--|
| This wizard helps you to create simple packages that import and<br>export data between many popular data formats including databases,<br>spreadsheets, and text files. The wizard can also create the<br>destination database and the tables into which the data is inserted.<br>To move or copy databases and their objects from one server<br>instance to another, cancel this wizard and use the Copy Database<br>Wizard instead. The Copy Database Wizard is available in SQL<br>Server Management Studio. |  |
|                                                                                                    |  |
|                                                                                                    |  |
| Do not show this starting page again.                                                                                                    |  |

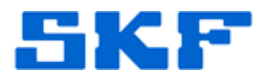

# 3. Choose a Data Source screen

¶

Make sure to replace the examples below with the actual information for Server name, Database etc.  $\P$ 

| Select the source from                                 | n which to copy data.                    |
|--------------------------------------------------------|------------------------------------------|
| Data source:                                           | Microsoft OLE DB Provider for SQL Server |
| Server name:                                           | USSDG5CG9136LC2                          |
| Authentication<br>Use Windows Auth<br>Use SQL Server A | uthentication                            |
| User name:<br>Password:                                |                                          |
| Database:                                              | skfuser Refresh                          |
|                                                        |                                          |
|                                                        |                                          |

SKF Reliability Systems 5271 Viewridge Court \* San Diego, California, 92123 USA Telephone 1-800-523-7514 Web: www.skf.com 3843 Rev A Page 6 of 29

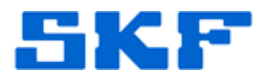

## 4. Choose a Destination screen

Replace the example path highlighted below in yellow, with the location where the file should be exported to.

Note: The inclusion of column names is optional. If they are not wanted then uncheck the "Column names" checkbox in the lower "Format" area.¶

| Destination         |                                                      |   |       |      |  |
|---------------------|------------------------------------------------------|---|-------|------|--|
| Jesunauon.          | Plat File Destination                                |   |       |      |  |
| Select a file and s | pecify the file properties and the file format.      |   |       |      |  |
| File name:          | C:\Users\ek4533\Desktop\MISC\Serica\SericaExport.csv |   | Brows | e    |  |
| Locale:             | English (United States)                              | • | 🗆 Uni | code |  |
| Code page:          | 1252 (ANSI - Latin I)                                |   |       | •    |  |
| Format:             | Delimited                                            |   |       | -    |  |
| Text qualifier:     | ,<br>(none>                                          |   |       | _    |  |
|                     | CONTRACTOR CONTRACTOR CONTRACTOR                     |   |       |      |  |
| Column na           | nes in the first data row                            |   |       |      |  |

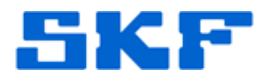

# 4. Specify Table Copy or Query

- a. Click on the "Write a query" option¶.
- b. Then click the "Next >" button.¶

| 63          | COLC. 1. 1. 15 1115                                                                       | - 11                            |                         |            | 0   |
|-------------|-------------------------------------------------------------------------------------------|---------------------------------|-------------------------|------------|-----|
|             | SQL Server Import and Export Wiz                                                          | ard                             | 773)                    |            | × . |
| S           | pecify Table Copy or Query<br>Specify whether to copy one or mor<br>from the data source. | e tables and views or to copy   | the results of a query  | the second | 1   |
| С           | Copy data from one or more table                                                          | es or views                     |                         |            |     |
|             | Use this option to copy all the data                                                      | from the existing tables or vie | ws in the source datab  | ase.       |     |
|             |                                                                                           |                                 |                         |            | 2   |
|             |                                                                                           |                                 |                         |            |     |
| <b>-</b> (* | Write a query to specify the data                                                         | to transfer                     |                         |            |     |
|             | Use this option to write an SQL que<br>operation.                                         | ry to manipulate or to restrict | the source data for the | сору       |     |
|             |                                                                                           |                                 |                         |            |     |
|             |                                                                                           |                                 |                         |            |     |
|             |                                                                                           |                                 |                         |            |     |
|             |                                                                                           |                                 |                         |            |     |
|             |                                                                                           |                                 |                         |            | -   |
|             |                                                                                           |                                 |                         |            |     |
|             |                                                                                           |                                 |                         |            |     |
|             |                                                                                           |                                 |                         |            |     |
|             | Help                                                                                      | Rack Nevts                      | Finish SN               | Cancel     | 1   |
|             | TOP                                                                                       | THEAT >                         | 1 110311 ->>1           | Currout    |     |

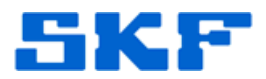

# 5. Provide a Source Query screen

- a. Type the code shown, inside the "SQL statement" area. Note: Make sure to use the actual database name if it is something other than "skfuser".
- b. Then click the "Next >" button.¶

| SQL Server Import and Export Wizard                                                              | 5009 <sup>4</sup> |      | X   |  |
|--------------------------------------------------------------------------------------------------|-------------------|------|-----|--|
| Provide a Source Query<br>Type the SQL statement that will select data from the source database. |                   |      |     |  |
| SQL statement:                                                                                   |                   |      |     |  |
| execute skfuser.skfuser1.Get_Serica_Data                                                         |                   |      | ^   |  |
|                                                                                                  |                   |      |     |  |
|                                                                                                  |                   |      |     |  |
|                                                                                                  |                   |      |     |  |
|                                                                                                  |                   |      |     |  |
|                                                                                                  |                   |      |     |  |
|                                                                                                  |                   |      |     |  |
|                                                                                                  |                   |      |     |  |
|                                                                                                  |                   |      |     |  |
|                                                                                                  |                   |      |     |  |
|                                                                                                  |                   |      |     |  |
|                                                                                                  |                   |      |     |  |
|                                                                                                  |                   |      | Ŷ   |  |
| Parse                                                                                            | Br                | owse |     |  |
|                                                                                                  |                   |      |     |  |
| Help <a href="https://www.extsauce.com">Back Nextsauce.com</a>                                   | Finish >>         | Can  | cel |  |

SKF Reliability Systems 5271 Viewridge Court \* San Diego, California, 92123 USA Telephone 1-800-523-7514 Web: www.skf.com

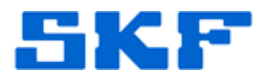

# 6. Configure Flat File Destination screen

- a. Click "Preview..." to view the results.
- b. When ready, click the "Next >" button.

| Source query:                 | [Query]                       |  |
|-------------------------------|-------------------------------|--|
| Specify the characters that o | delimit the destination file: |  |
| Row delimiter:                | {CR}{LF}                      |  |
| Column delimiter:             | Comma {.}                     |  |
|                               | -                             |  |
|                               |                               |  |

SKF Reliability Systems 5271 Viewridge Court \* San Diego, California, 92123 USA Telephone 1-800-523-7514 Web: www.skf.com

3843 Rev A Page 10 of 29

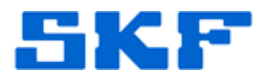

# 7. Save and Run Package screen

- a. Make sure to uncheck the "Run immediately" checkbox.
- b. Then click the "Next >" button.¶

| Save and Run Package         Indicate whether to save the SSIS package.         Run immediately         Save SSIS Package         SQL Server         File system         Package protection level:         Encrypt sensitive data with user key         Password:         Retype password:                  | SQL Server Import                     | and Export Wiza            | rd      |        | <del></del> |      |
|----------------------------------------------------------------------------------------------------|---------------------------------------|----------------------------|---------|--------|-------------|------|
| <ul> <li>Run immediately</li> <li>✓ Save SSIS Package         <ul> <li>✓ SQL Server</li> <li>✓ File system</li> </ul> </li> <li>Package protection level:         <ul> <li>Encrypt sensitive data with user key</li> <li>Password:             </li></ul> <li>Retype password:             </li> </li></ul> | Save and Run P<br>Indicate whether to | ackage<br>save the SSIS pa | ickage. |        |             |      |
| <ul> <li>✓ Save SSIS Package</li> <li>← SQL Server</li> <li>← File system</li> <li>Package protection level:</li> <li>Encrypt sensitive data with user key</li> <li>Password:</li> <li>Retype password:</li> </ul>                                                                                          | Run immediately                       |                            |         |        |             |      |
| SQL Server     SqL Server     File system     Package protection level:     Encrypt sensitive data with user key     Password:     Retype password:                                                                                                    | 🔽 Save SSIS Packag                    | e                          |         |        |             |      |
| File system Package protection level: Encrypt sensitive data with user key Password: Retype password:                                                                                                    | SQL Server                            |                            |         |        |             |      |
| Package protection level: Encrypt sensitive data with user key Password: Retype password:                                                                                                    | C File system                         |                            |         |        |             |      |
| Encrypt sensitive data with user key Password: Retype password:                                                                                                    | Package protection                    | level:                     |         |        |             |      |
| Password:<br>Retype password:                                                                                                    | Encrypt sensitive da                  | ta with user key           |         |        |             |      |
| Retype password:                                                                                                    | Password:                             |                            |         |        |             |      |
| ,                                                                                                    | Retype password:                      |                            |         |        |             |      |
|                                                                                                    |                                       |                            |         |        |             |      |
|                                                                                                    |                                       |                            |         |        |             |      |
|                                                                                                    |                                       |                            |         |        |             |      |
|                                                                                                    |                                       |                            |         |        |             |      |
|                                                                                                    |                                       |                            |         |        |             |      |
|                                                                                                    |                                       |                            |         |        |             |      |
|                                                                                                    |                                       |                            |         |        |             |      |
|                                                                                                    |                                       |                            |         |        |             |      |
|                                                                                                    | Help                                  |                            | < Back  | Next > | Finish>>    | Canc |

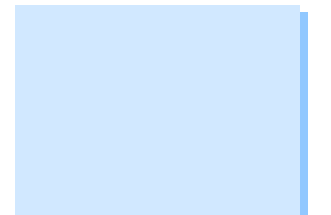

SKF Reliability Systems 5271 Viewridge Court \* San Diego, California, 92123 USA Telephone 1-800-523-7514 Web: www.skf.com 3843 Rev A Page 11 of 29

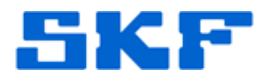

# 8. Save SSIS Package screen

- a. Fill in the information shown in the screen capture below but using the appropriate Server name.
- b. Then click the "Next >" button.¶

| Name:               | Serica_SSIS_Package |  |
|---------------------|---------------------|--|
| Description:        | Serica SSIS Package |  |
| Target:             | SQL Server          |  |
| Server name:        | USSDG5CG9136LC2     |  |
| Use Windows Authent | itication           |  |
| Use SQL Server Auth | entication          |  |
| User name:          |                     |  |
| Password:           |                     |  |
|                     |                     |  |
|                     |                     |  |
|                     |                     |  |
|                     |                     |  |
|                     |                     |  |
|                     |                     |  |
|                     |                     |  |

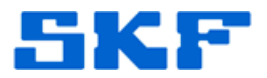

# 9. Complete the Wizard screen

Click the "Finish" button¶

|         |                            | ander and a second contraction of the second second second second second second second second second second sec |                      |          |  |  |
|---------|----------------------------|----------------------------------------------------------------------------------------------------|----------------------|----------|--|--|
| Click   | Finish to perform the      | following actions:                                                                                              |                      |          |  |  |
| Source  | Location : USSDG5CG        | 9136LC2                                                                                                    |                      |          |  |  |
| Source  | Provider . SQLULEDB        |                                                                                                    |                      |          |  |  |
| · Co    | opy rows from [Query] to   | C:\temp\MeasurementData.cs\                                                                                     |                      |          |  |  |
| н       | në nëw target table will b | e created.                                                                                                    |                      |          |  |  |
| T       | he package will be save    | <mark>d</mark> to the instance of the SQL Se                                                                    | rver Database Engine |          |  |  |
| T       | he package will not be n   | un immediately.                                                                                                 |                      |          |  |  |
| Provide | er mapping file · C·\Progr | am Files (x86)\Microsoft SQL S                                                                                  | erver\120\DTS\Mappi  | ingFiles |  |  |
| MSSO    | QLToSSIS10.XML             |                                                                                                    |                      | ingrilee |  |  |
|         |                            |                                                                                                    |                      |          |  |  |
|         |                            |                                                                                                    |                      |          |  |  |
|         |                            |                                                                                                    |                      |          |  |  |
|         |                            |                                                                                                    |                      |          |  |  |
|         |                            |                                                                                                    |                      |          |  |  |
|         |                            |                                                                                                    |                      |          |  |  |
|         |                            |                                                                                                    |                      |          |  |  |
|         |                            |                                                                                                    |                      |          |  |  |
|         |                            |                                                                                                    |                      |          |  |  |

3843 Rev A Page 13 of 29

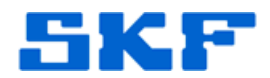

#### **10.** Create Serica Project using Integration Services

- a. Open Management Studio and in the Server type drop-down choose: "Integration Services".
- b. Click "Connect". Note: This may require starting the SSIS service using the Services console/app.
- c. Right click on "Integration Services Catalogs" and select "Create Catalog".

Note: If disabled execute the code in the file "Enable\_Create\_Catalog.txt".

Copy and paste the code then execute as a Windows Authentication user.

| Enable_ | Create_Cata |  |
|---------|-------------|--|
| lo      | og.txt      |  |

- d. Follow the on-screen instructions (creating a password if required).
- e. Follow the steps through, to create the project: "Serica Project".

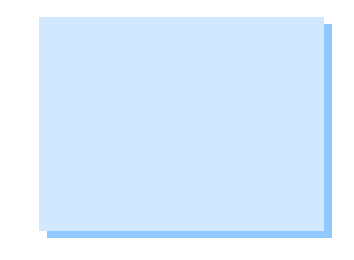

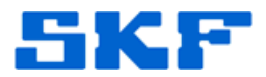

# 11. Import Serica package into Projects

a. Right click on "Projects" and select "Import Packages...".

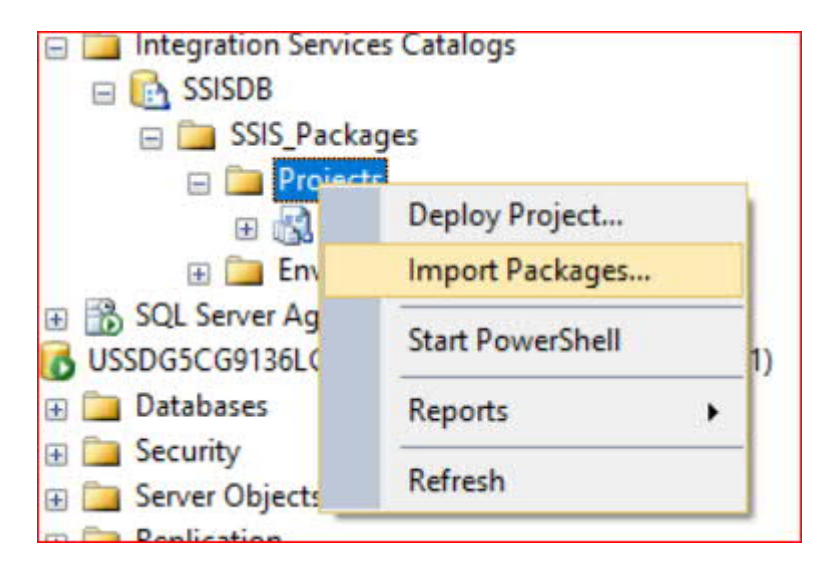

## b. Introduction

Click the "Next >" button.

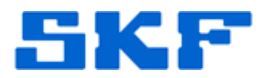

#### c. Locate Packages screen

Use the screen shown below to locate the package. Note: Replace the server name shown with the appropriate name.

When ready, click the "Next >" button.¶

| Locate Packages             |                     |                               |                   |          |        |      |  |
|-----------------------------|---------------------|-------------------------------|-------------------|----------|--------|------|--|
| 4.4                         | 6                   |                               |                   |          |        |      |  |
| ntroduction                 |                     |                               |                   |          | Ø F    | lelp |  |
| locate Packages             | Select the location | on of the packages that you w | ant to add to the | project. |        |      |  |
| Select Packages             | Cauman              |                               |                   |          | 50     |      |  |
| elect Destination           | Jource.             | SSIS Package Store            |                   |          | ~      |      |  |
| Jpdate Execute Package Task | Server:             | USSDG5CG9136LC2               |                   |          | ~      |      |  |
| Select Configurations       | Folder:             |                               |                   |          |        |      |  |
| Treate Parameters           | /MSDB               |                               |                   | Browse   | •      |      |  |
| Configure Parameters        |                     |                               |                   |          |        |      |  |
| Review                      |                     |                               |                   |          |        |      |  |
| Perform Conversion          |                     |                               |                   |          |        |      |  |
|                             |                     |                               |                   |          |        |      |  |
|                             |                     |                               |                   |          |        |      |  |
|                             |                     |                               |                   |          |        |      |  |
|                             |                     |                               |                   |          |        |      |  |
|                             |                     |                               |                   |          |        |      |  |
|                             |                     |                               |                   |          |        |      |  |
|                             |                     |                               |                   |          |        |      |  |
|                             |                     |                               |                   |          |        |      |  |
|                             |                     |                               |                   |          |        |      |  |
|                             |                     |                               |                   |          |        |      |  |
|                             |                     |                               |                   |          |        |      |  |
|                             |                     |                               |                   |          |        |      |  |
|                             |                     | < Previous                    | Next >            | Convert  | Cancel |      |  |

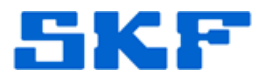

d. Select Packages screen
 Select the Serica package as shown in the screen below.
 Click the "Next >" button.

| Integration Services Project Co                    | onversion Wizard                                                             |                       |                     | <u>100</u>        |            | Х      |
|----------------------------------------------------|------------------------------------------------------------------------------|-----------------------|---------------------|-------------------|------------|--------|
| Select Packages                                    | 5                                                                            |                       |                     |                   | A38.       |        |
| Introduction<br>Locate Packages<br>Select Packages | Select the packages that you want<br>Select the packages to convert by check | t <b>to convert</b> . | n the first column. | Packages that are | e not sele | ) Help |
| Select Destination                                 | won't be converted.                                                          |                       |                     |                   |            |        |
| Select Configurations                              | Packages:                                                                    | Outur                 | Harrison            | Descent           |            |        |
| Create Parameters                                  | Serica SSIS Package day                                                      | Status<br>Net lo      | Message             | Password          |            |        |
| Cardia in Darameters                               |                                                                              | NOL IO                |                     |                   |            |        |
| Deview                                             |                                                                              |                       |                     |                   |            |        |
| Review                                             |                                                                              |                       |                     |                   |            |        |
| Perform Conversion                                 |                                                                              |                       |                     |                   |            |        |
|                                                    |                                                                              |                       |                     |                   |            |        |
|                                                    |                                                                              |                       |                     |                   |            |        |
|                                                    |                                                                              |                       |                     |                   |            |        |
|                                                    |                                                                              |                       |                     |                   |            |        |
|                                                    |                                                                              |                       |                     |                   |            |        |
|                                                    |                                                                              |                       |                     |                   |            |        |
|                                                    |                                                                              |                       |                     |                   |            |        |
|                                                    |                                                                              |                       |                     |                   |            |        |
|                                                    |                                                                              |                       |                     |                   |            |        |
|                                                    | Password: Apply to                                                           | o selection           |                     |                   | Refr       | esh    |
|                                                    |                                                                              | < Previous            | Next >              | Convert           | Car        | ncel   |

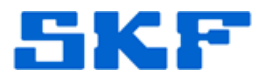

## e. Select Destination screen

Fill in the path information for a location where the project can be stored.

When ready, click the "Next >" button.

| Integration Services Project           Select Destina                                                                             | Conversion Wizard                                                                |                                                                                  | - |        |  |
|----------------------------------------------------------------------------------------------------|----------------------------------------------------------------------------------|----------------------------------------------------------------------------------|---|--------|--|
| ntroduction<br>Jocate Packages<br>Select Packages<br>Select Destination                                                           | Specify the deplo                                                                | yment file destination and other details.                                        |   | 🥑 Help |  |
| Jpdate Execute Package Task<br>Select Configurations<br>Create Parameters<br>Configure Parameters<br>Review<br>Perform Conversion | C:\Users\ek4533\De<br>Project name:<br>Protection level:<br>Project description: | sektop WIISC\Serica\SericaProject ispac SericaProject EncryptSenstiveWithUserKey |   | Browse |  |

SKF Reliability Systems 5271 Viewridge Court \* San Diego, California, 92123 USA Telephone 1-800-523-7514 Web: www.skf.com

3843 Rev A Page 18 of 29

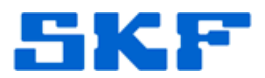

#### **f.** Update Execute Package Task screen Click the "Next >" button.

| Integration Services Project C | : Conversion Wizard — 🗆 🗙                                                                                                    |
|--------------------------------|----------------------------------------------------------------------------------------------------|
| Update Executo                 | te Package Task                                                                                                    |
| Introduction                   | @ Help                                                                                                    |
| Locate Packages                | No Francis Barbara to the same for all Obel Martin and the                                                                                                    |
| Select Packages                | No execute Package tasks were tound. Click next to continue.<br>The nackages shown below contain Execute Package tasks. It's recommended that you let the wizard |
| Select Destination             | change each of these Execute Package tasks to access its package using a project-based reference as<br>this employee denoument                                   |
| Update Execute Package Task    | una ampinoa dopoginoris.                                                                                                    |
| Select Configurations          | Tasks:                                                                                                    |
| Create Parameters              | Parent Package Task name Original reference Assign reference                                                                                                    |
| Configure Parameters           |                                                                                                    |
| Review                         |                                                                                                    |
| Perform Conversion             |                                                                                                    |
|                                |                                                                                                    |
|                                |                                                                                                    |
|                                |                                                                                                    |
|                                |                                                                                                    |
|                                |                                                                                                    |
|                                |                                                                                                    |
|                                |                                                                                                    |
|                                |                                                                                                    |
|                                |                                                                                                    |
|                                |                                                                                                    |
|                                |                                                                                                    |
|                                |                                                                                                    |
|                                | < Previous Next > Convert Cancel                                                                                                    |

#### **g.** Select Configurations screen Click the "Next >" button on this screen.

- **h.** Create Parameters screen Click the "Next >" button on this screen.
- i. Configure Parameters screen Click the "Next >" button on this screen.

#### j. Review screen

Click "Convert" and then click "Close". Upon clicking the "Close" button the "Integration Services Deployment Wizard" will display next.

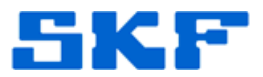

# k. Introduction screen (Integration Services Deployment Wizard)

Click the "Next >" button

| Integration Services Deployment                          | nt Wizard — 🗆 🗙                                                                                                    |  |
|----------------------------------------------------------|----------------------------------------------------------------------------------------------------|--|
| Introduction                                             | @ Help                                                                                                    |  |
| Select Source<br>Select Destination<br>Review<br>Results | Deploy Integration Services project.<br>This wizard deploys an Integration Services project to an Integration Services catalog on an instance<br>of SQL Server.                                                                                      |  |
|                                                          | <ol> <li>Ihere are four steps to completing this wizard:</li> <li>Select the Integration Services project that you want to deploy.</li> <li>Select the project destination.</li> <li>Review your selections.</li> <li>Deploy the project.</li> </ol> |  |
|                                                          | Click Next to continue.                                                                                                    |  |
|                                                          | < Previous Next > Deploy Cancel                                                                                                    |  |

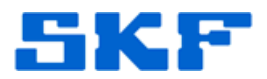

# I. Select Destination

Select the appropriate server name. Then when ready click the "Next >" button.

|               |                                           |                             | (          | Help |
|---------------|-------------------------------------------|-----------------------------|------------|------|
| t Source      | Enter the destination server name and whe | re the project will be loca | ted in the |      |
| t Destination | Server name:                              |                             |            |      |
| ts            | USSDG5CG9136LC2                           |                             | Browse     | ]    |
|               | Path:                                     |                             |            |      |
|               | /SSISDB/SSIS_Packages/SericaProject       |                             | Browse     |      |
|               |                                           |                             |            |      |
|               |                                           |                             |            |      |
|               |                                           |                             |            |      |
|               |                                           |                             |            |      |
|               |                                           |                             |            |      |
|               |                                           |                             |            |      |
|               |                                           |                             |            |      |
|               |                                           |                             |            |      |
|               |                                           |                             |            |      |
|               |                                           |                             |            |      |
|               |                                           |                             |            |      |

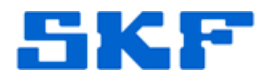

#### m. Review

Click the "Deploy" button. Verify that the Results step displays "Passed". Click "Close".

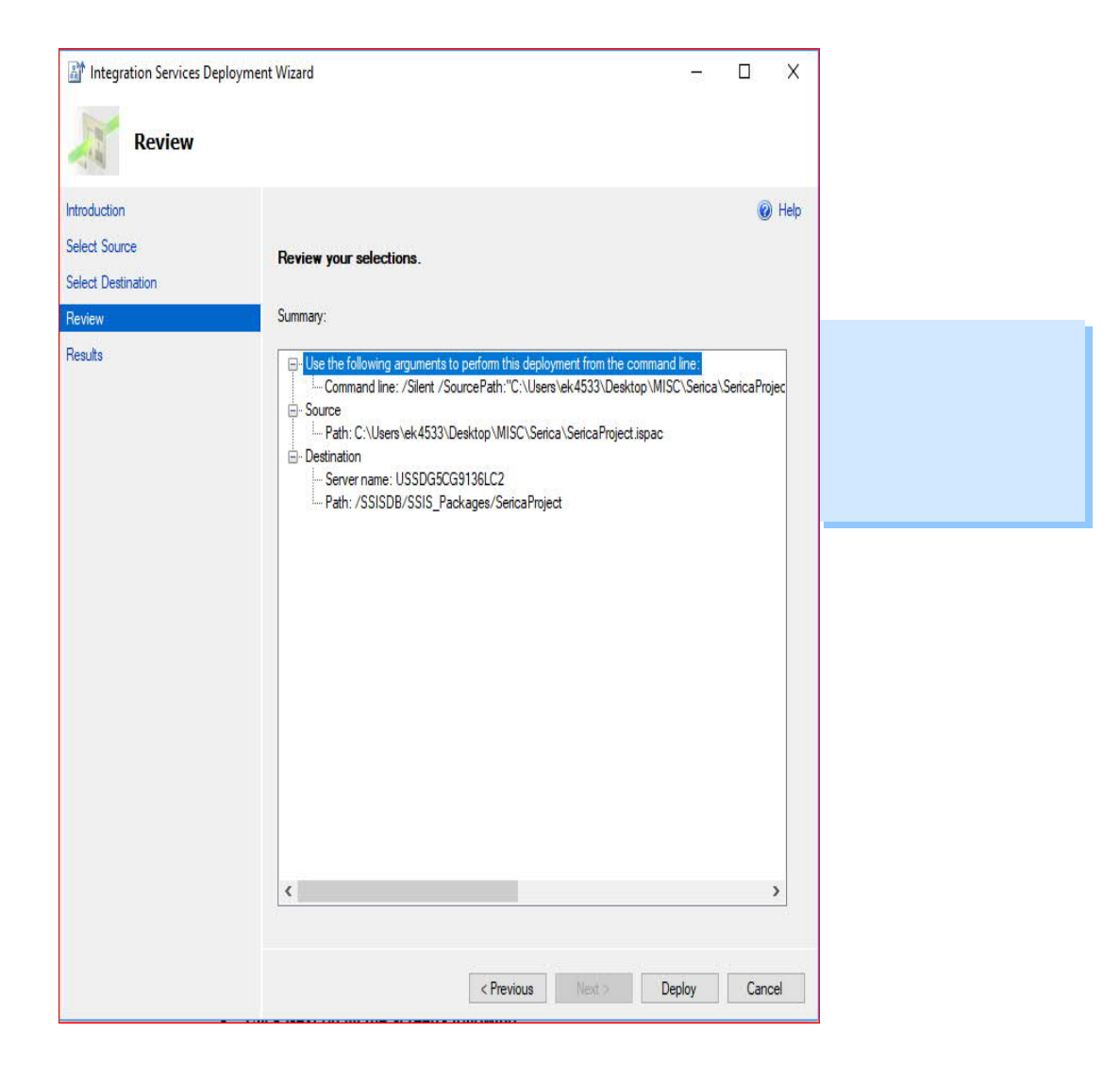

SKF Reliability Systems 5271 Viewridge Court \* San Diego, California, 92123 USA Telephone 1-800-523-7514 Web: www.skf.com 3843 Rev A Page 22 of 29

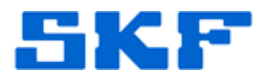

#### n. Projects

Now verify that the SSIS package has been created under Projects.

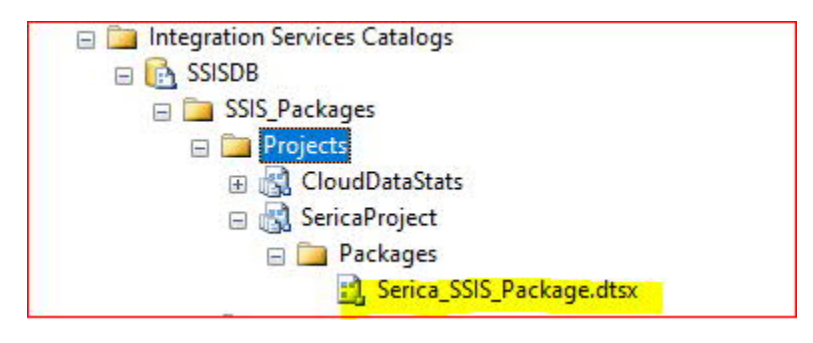

SKF Reliability Systems 5271 Viewridge Court \* San Diego, California, 92123 USA Telephone 1-800-523-7514 Web: www.skf.com

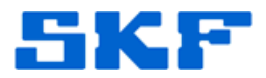

Create and Schedule the Serica Job

#### 1. Create a New Job

a. In Object Explorer (Windows Authentication connection), right click on "SQL Server Agent" and select "New", then "Job...".¶

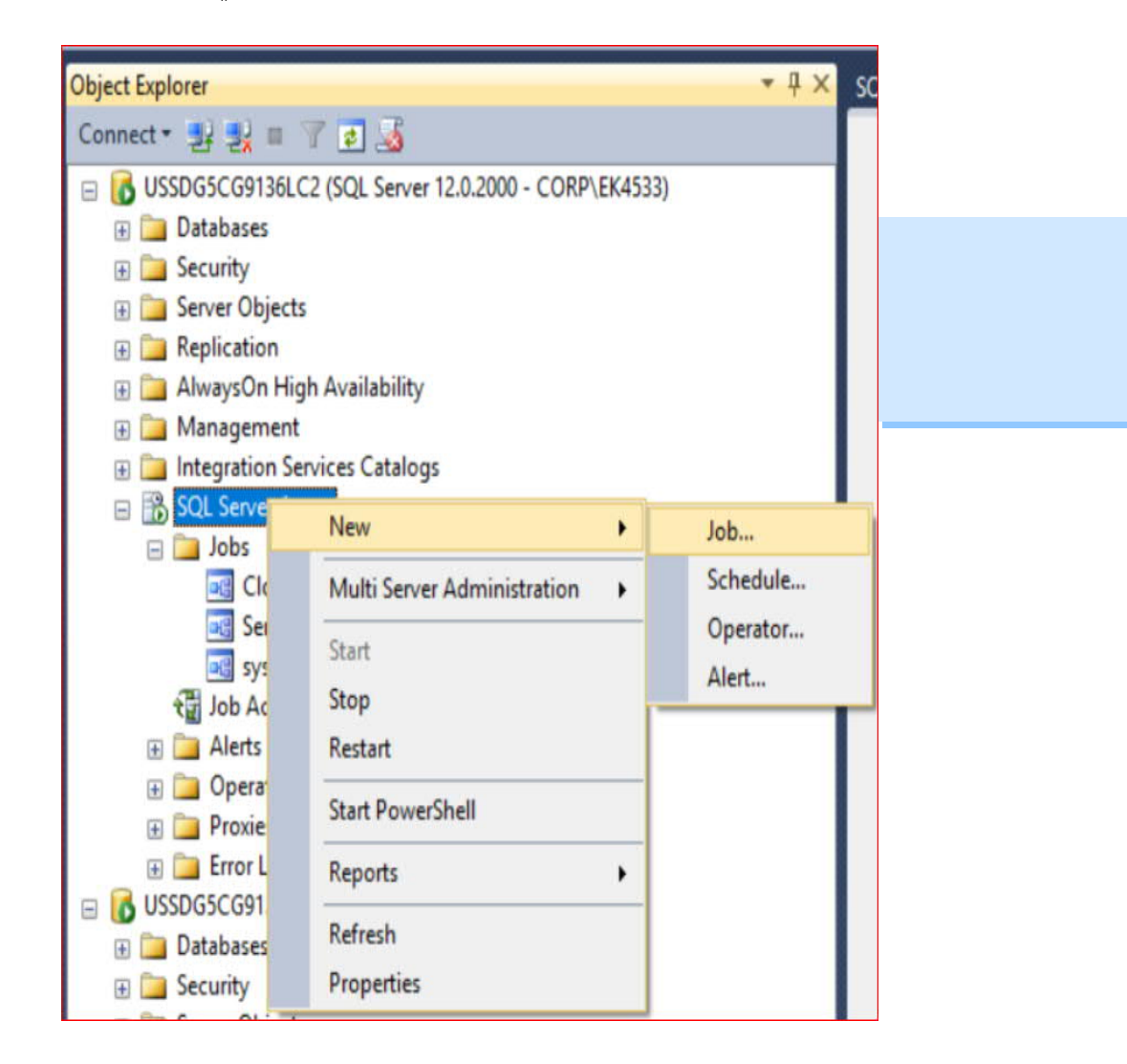

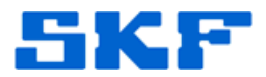

#### 2. Set the properties of the new Job

- a. Enter a name for the job.
- b. Use "sa" or Windows authentication, for the Owner.

| Coloct a page              |                     |                                        |   |
|----------------------------|---------------------|----------------------------------------|---|
| Select a page              | Script 🔻 🚺 Help     |                                        |   |
| Steps                      |                     |                                        |   |
| Schedules                  | Name:               | SericaJob                              |   |
| Notifications              | Owner:              | sa                                     |   |
|                            | Category:           | [Uncategorized (Local)]                | v |
|                            | Description:        | No description available.              |   |
|                            |                     |                                        |   |
|                            |                     |                                        |   |
|                            |                     |                                        |   |
|                            |                     |                                        |   |
|                            |                     |                                        |   |
| Connection                 |                     |                                        |   |
| Server:<br>USSDG5CG9136LC2 | Enabled             |                                        |   |
| Connection:                | Source:             |                                        |   |
| Wiew connection propertie  | Created:            | 12/4/2019 10:03:34 AM                  |   |
| Program                    | Last modified:      | 12/4/2019 10:03:34 AM                  |   |
| rivyicas                   | ( and an instantion | n::::::::::::::::::::::::::::::::::::: |   |
| Ready                      | Last executed:      | 12/19/2019 2:30:00 PM                  |   |
| - 56R*                     | View Job History    |                                        |   |
|                            |                     |                                        |   |

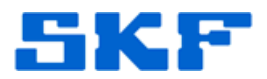

#### **3.** Create a Step to generate the data

- a. Select the "Steps" page, and then click on the "New…" button.
- b. Enter the information displayed below for the Serica package.

| Jelecia page               | C Corint w C Hale                                                                                                    |                                        |              |      |      |        |
|----------------------------|----------------------------------------------------------------------------------------------------|----------------------------------------|--------------|------|------|--------|
| 🚰 General<br>🚰 Advanced    | The action of the second second secon |                                        |              |      |      |        |
|                            | Step name:                                                                                                    | Step name.                             |              |      |      |        |
|                            | Generate Senca Data - Execut                                                                                                    | e Sercia SSIS Packagej                 |              |      |      | -      |
|                            | Туре:                                                                                                    |                                        |              |      |      |        |
|                            | SQL Server Integration Service                                                                                                    | erver Integration Services Package 🗸 🗸 |              |      |      |        |
|                            | Run as:                                                                                                    |                                        |              |      |      |        |
|                            | SQL Server Agent Service Ac                                                                                                    | count                                  |              |      |      | $\sim$ |
|                            | Package Configuration                                                                                                    |                                        |              |      |      |        |
|                            | Coniguiation                                                                                                    |                                        |              |      |      |        |
|                            | Package source:                                                                                                    | SSIS Catalog                           |              |      |      | ~      |
|                            | Server:                                                                                                    | Server: USSDG5CG9136LC2 V              |              |      |      |        |
|                            | lon on to the server                                                                                                    |                                        |              |      |      |        |
|                            | Use Windows                                                                                                    | Authentication                         |              |      |      |        |
|                            | () Her 201 See                                                                                                    | un fi di miliantina                    |              |      |      |        |
| Connection                 | O Use buil ber                                                                                                    | rer Austeniscasion                     |              |      |      |        |
| Server                     | User name:                                                                                                    |                                        |              |      |      |        |
| USSDG5CG9136LC2            | Password:                                                                                                    |                                        |              |      |      |        |
| Connection:                |                                                                                                    |                                        |              |      |      |        |
| CORP\EK4533                | Package:                                                                                                    |                                        |              |      |      |        |
| View connection properties | \SSISDB\SSIS_Pac                                                                                                    | kages\SericaProject\Serica_SSIS_       | Package.dtsx |      |      |        |
| Progress                   |                                                                                                    |                                        |              |      |      |        |
| Ready                      |                                                                                                    |                                        |              |      |      |        |
| *RES <sup>44</sup>         |                                                                                                    |                                        |              | Next |      | 15     |
| 7                          | N                                                                                                    |                                        |              |      | 72   | _      |
|                            |                                                                                                    |                                        |              | OK   | Cana | -1     |

c. To select the previously created package, click the "…" button and navigate to the Serica package, then click the "OK" button:¶

SKF Reliability Systems 5271 Viewridge Court \* San Diego, California, 92123 USA Telephone 1-800-523-7514 Web: www.skf.com

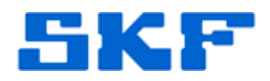

| Select a | in SSIS Paci                                           | kage                                                                            | 1000                                    |         | × |
|----------|--------------------------------------------------------|---------------------------------------------------------------------------------|-----------------------------------------|---------|---|
|          | Integratio Integratio SSIS ■ 2005 ■ 2005 ■ 2005 ■ 2005 | n Services Cat<br>DB<br>SSIS_Package:<br>CloudDataS<br>SericaProje<br>E Serica_ | alogs<br>s<br>itats<br>ct<br>SSIS_Packa | ge.dtsx |   |
|          |                                                        |                                                                                 |                                         |         |   |

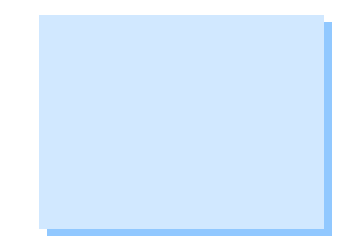

SKF Reliability Systems 5271 Viewridge Court \* San Diego, California, 92123 USA Telephone 1-800-523-7514 Web: www.skf.com

3843 Rev A Page 27 of 29

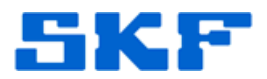

# 4. Set the Job Schedule

- a. Select the "Schedules" page, and then click on the "New..." button.
- b. Populate the schedule information as desired, see example below.

| Name:               | Schedule Generate Sercia Data                                        | Jobs in Schedule |    |
|---------------------|----------------------------------------------------------------------|------------------|----|
| Schedule type:      | Recurring                                                            | 🗹 Enabled        |    |
| One-time occurrence |                                                                      |                  |    |
| Date:               | 12/19/2019 V Time: 4:02:50 PM                                        |                  |    |
| Frequency           |                                                                      |                  | -  |
| Occurs:             | Daily ~                                                              |                  |    |
| Recurs every:       | 1 🚖 day(s)                                                           |                  |    |
| Daily frequency     |                                                                      |                  | -3 |
| Occurs once at:     | 2:30:00 PM                                                           |                  |    |
| O Occurs every:     | 1 🗘 hour(s) 🗸 Starting at: 2:30:00 PM                                |                  |    |
|                     | Ending at: 11:59:59 PM                                               |                  |    |
| Duration            | · · · · · · · · · · · · · · · · · · ·                                |                  | -3 |
| Start date:         | 11/21/2019 • O End date: 12/19                                       | /2019 🔲 🔻        |    |
|                     | No end date:                                                         |                  |    |
| Summary             |                                                                      |                  |    |
| Description:        | Occurs every day at 2:30:00 PM. Schedule will be used starting on 11 | /21/2019.        | ^  |
|                     |                                                                      |                  |    |
|                     |                                                                      |                  | ý. |

5. Click OK to close the "Serica Job"

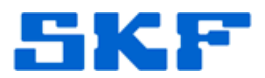

#### 6. Test the data generation¶

**a.** To verify data generation, right click on "SericaJob" (or the job name used) and select "Start Job at Step…"

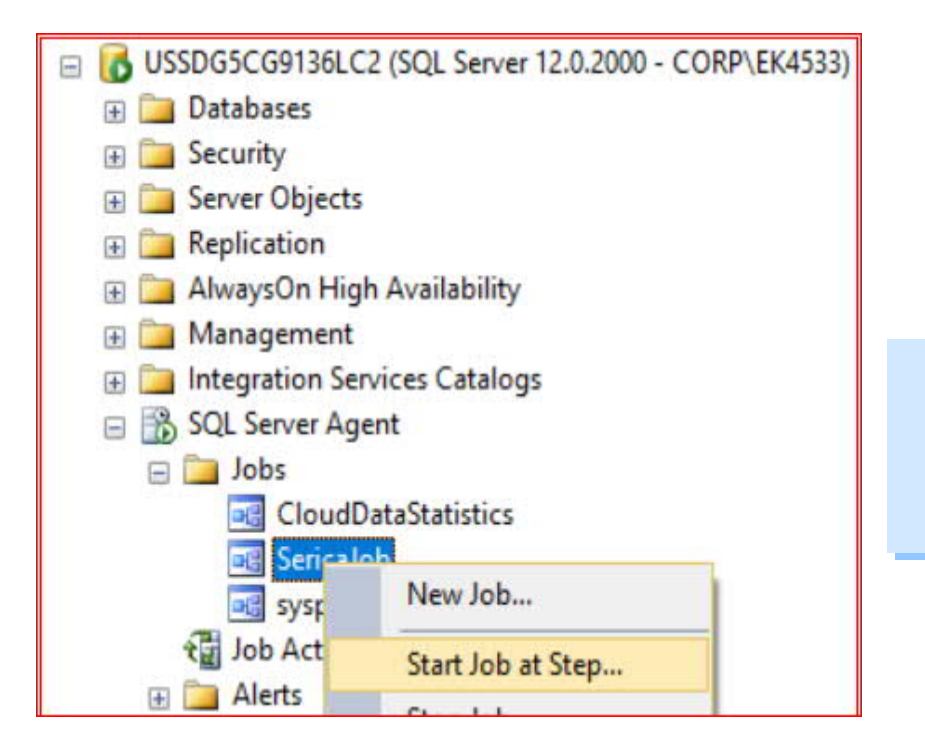

**b.** Verify a CSV file has been created in the folder selected. See the attached sample file for an example:

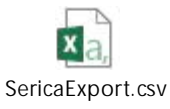